## **Nortel - CHANGING A LINE RESTRICTION ON A SET**

- 1. FEATURE \*\* CONFIG (266344)
- 2. (If it asks for a user ID, enter in 738662)
- 3. Password: CONFIG (266344)
- 4. "TERMINALS & SETS" will show on the screen. Some buttons on the righthand side of the phone and will show a triangle next to them once you've entered the login and password. The top right is SHOW, the bottom right is NEXT, the bottom left is PREVIOUS (it will back you up) and the top left is HEADING (it will back you out of that menu).
- 5. Press "SHOW" (top right)
- 6. Enter in the extension number that you want to make changes on.
- 6. Press "SHOW" (top right)
- 7. Press "NEXT" (bottom right) until you get to "RESTRICTIONS"
- 8. Press "SHOW" (top right)
- 9. Press "NEXT" (bottom right) until you get to "SET RESTRICTIONS"
- 10. Press "SHOW" (top right)
- 11. Press "NEXT" until you get to "FILTERS", press "SHOW

13. Screen will say "NORMAL:\_\_\_\_" 01 means it is restricted to local calls, 02 is restriction free. Press "CHANGE" to enter in the code that is needed. Once the code shows on the screen, you are done!